## **Comment créer un nouveau client à partir d'une facture ?**

Vous avez oublié de créer votre client avant d'éditer votre facture ou votre devis ? Aucun problème ! Vous pouvez le faire directement lors de la création de votre document en suivant ces étapes

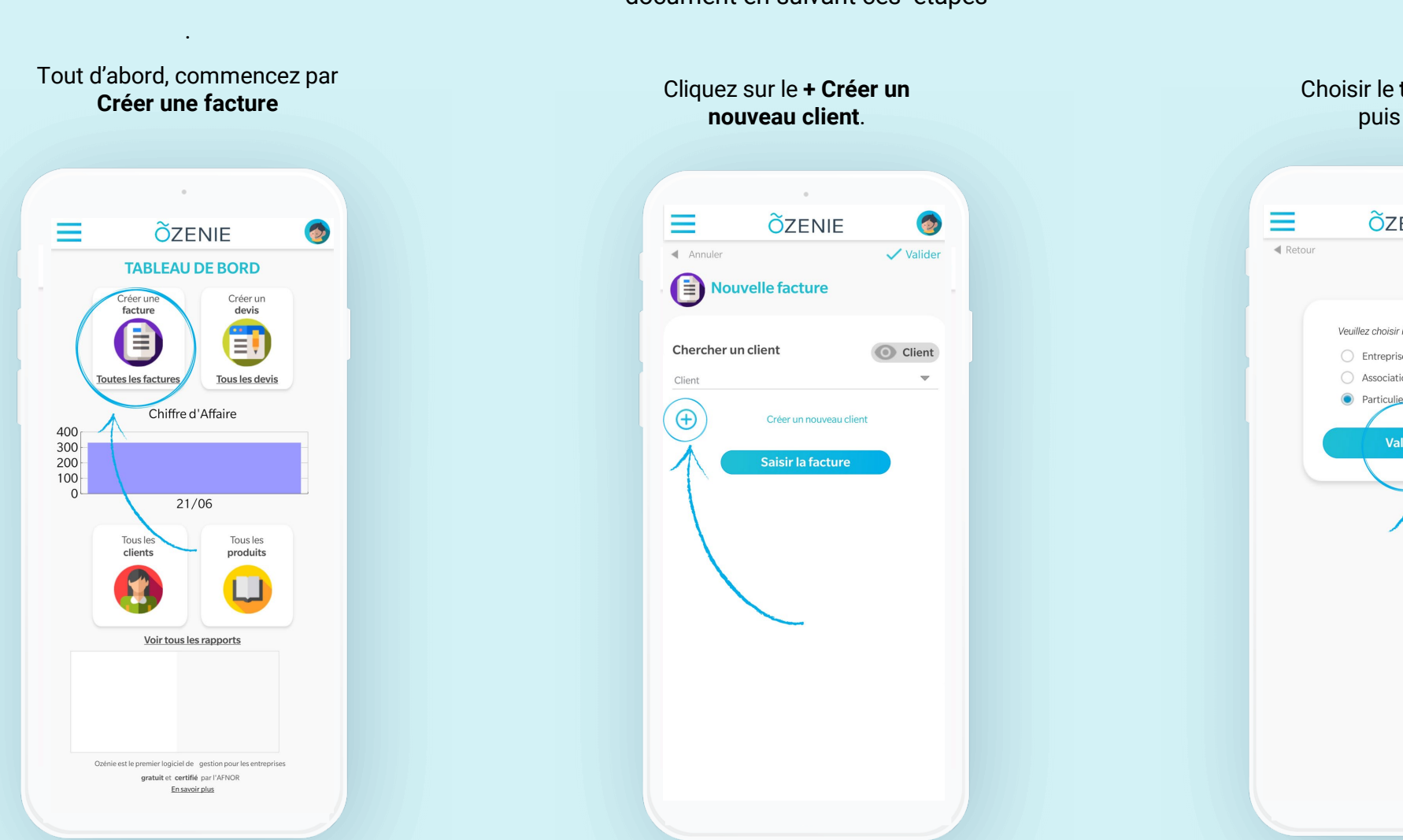

Choisir le type de client puis valider. 6 ÕZENIE Veuillez choisir le type du client Entreprise Association Particulier Valider

## **Õ**ZENIE

## **Comment créer un nouveau client à partir d'une facture ?**

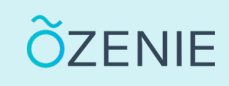

6

✓ Valider

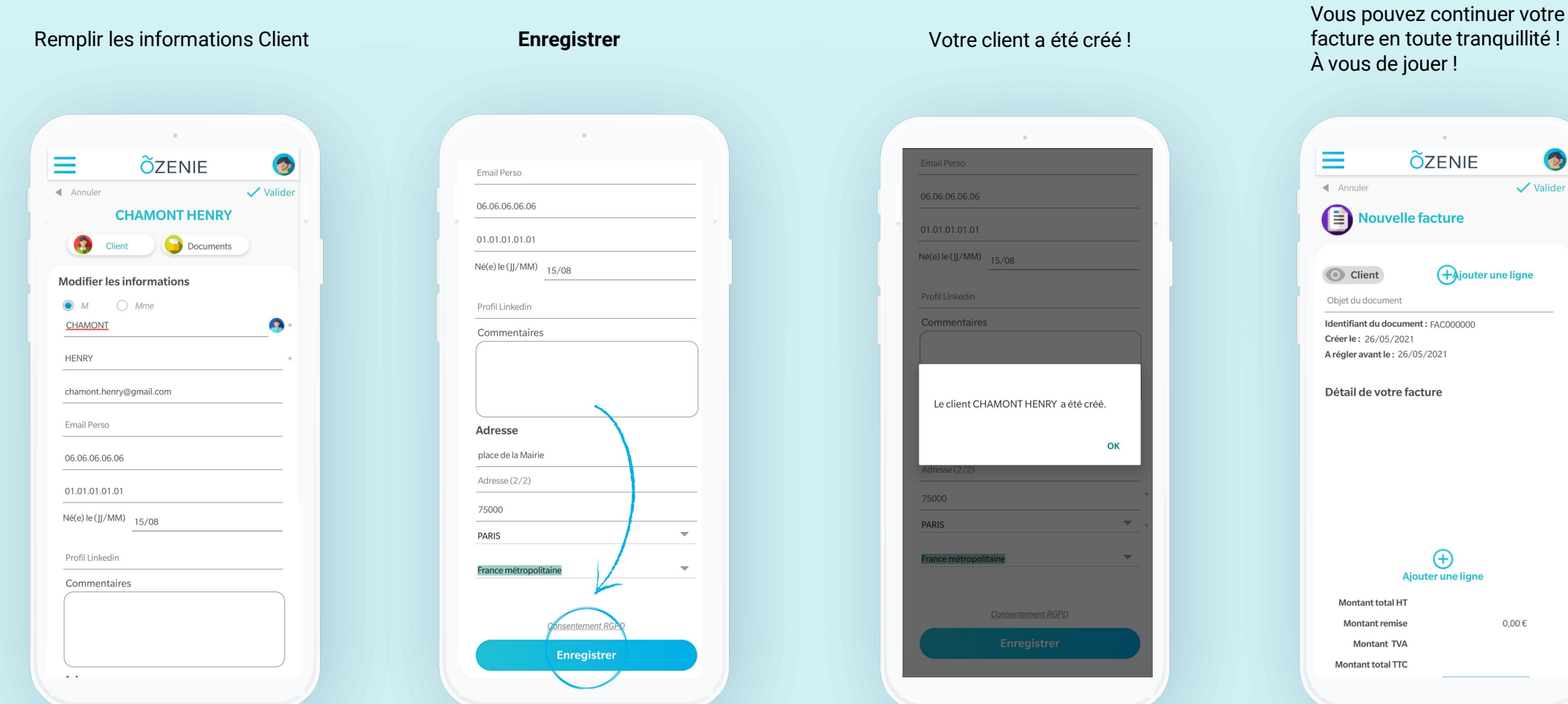

facture en toute tranquillité !

**OZENIE SAS 2021**